Codigo para activar almacenamiento masivo android

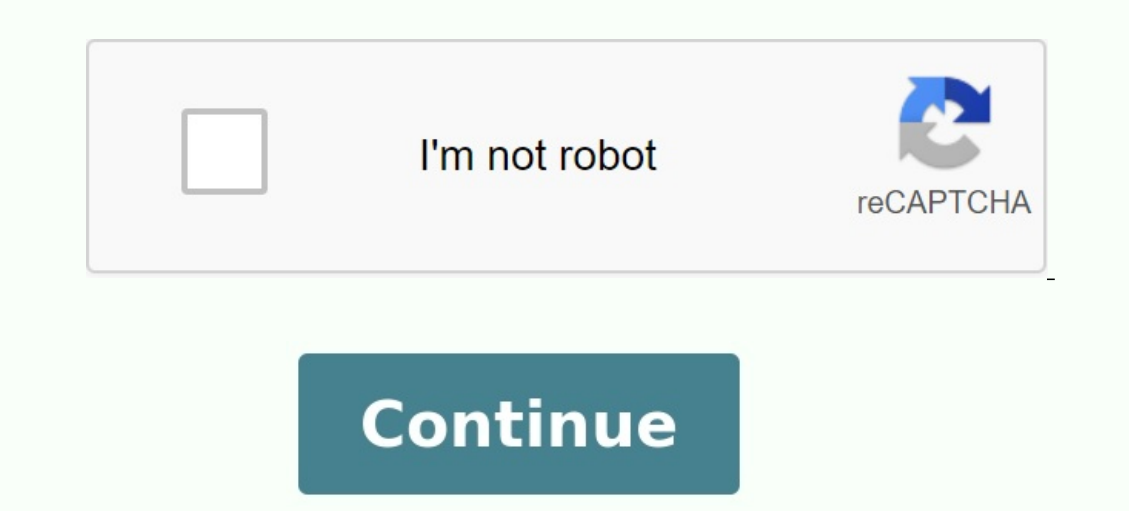

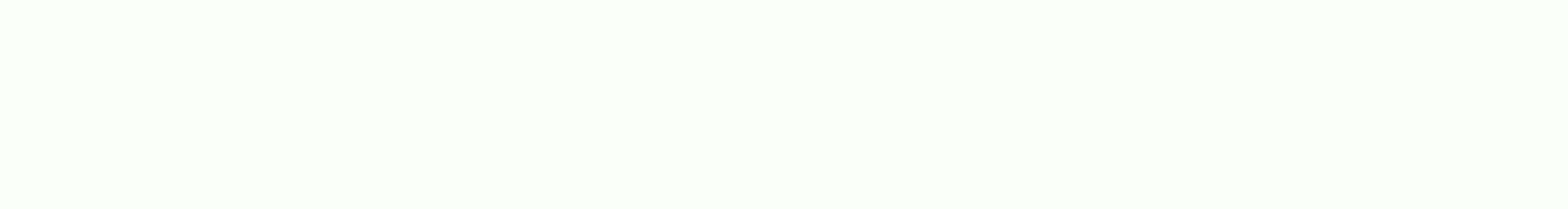

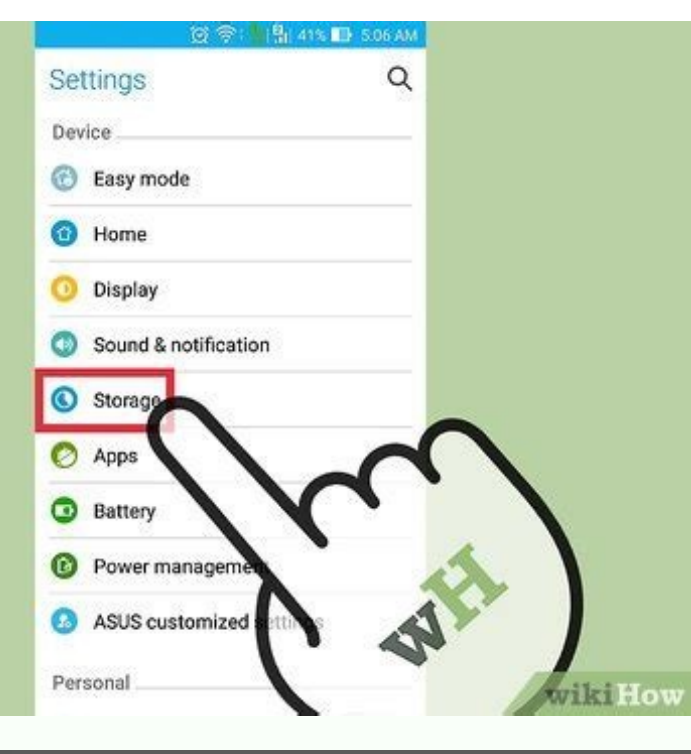

| Check for And<br>Decommended (Mass Storage (recommended))       | 0                                      |
|-----------------------------------------------------------------|----------------------------------------|
| Check for And<br>Presents visi from Mass Storage (recommended!) | A REAL PROPERTY AND ADDRESS OF TAXABLE |
|                                                                 | a LAIS sale by                         |
| Android Debugging                                               | 0                                      |
| USBIMode Mass Storage + Android Debugging                       |                                        |
| Media Transfer Protocol                                         | 0                                      |
| Website Media Transfer Protocol + Android Debugging             | 0                                      |
| Donate Mass Storage + Tethering                                 | 0                                      |
| Mass Storage + Tethering + Android Debugging                    | D                                      |
| Gathern system or Canoclar                                      |                                        |
|                                                                 |                                        |

INTERNAL STORAGE

Storage

< | ⊇

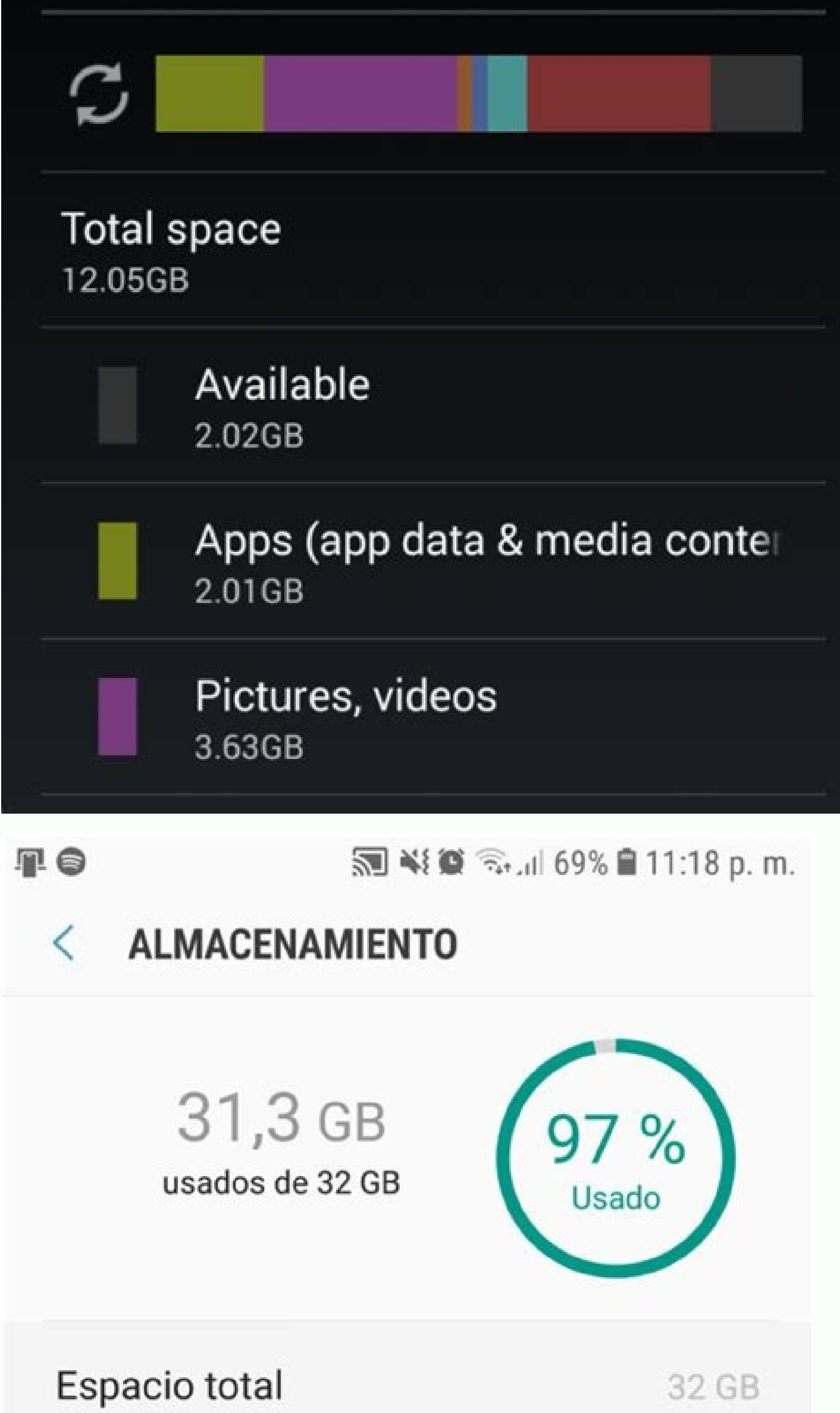

| Espacio disponible             | 739 MB |
|--------------------------------|--------|
| Memoria del sistema            | 7,1 GB |
| Fotos y vídeos                 | 2,3 GB |
| Música y audio                 | 1 GB   |
| Carpeta segura                 | 4,4 GB |
| Juegos                         | 0 MB   |
| Aplicaciones de películas v TV | 613 MB |

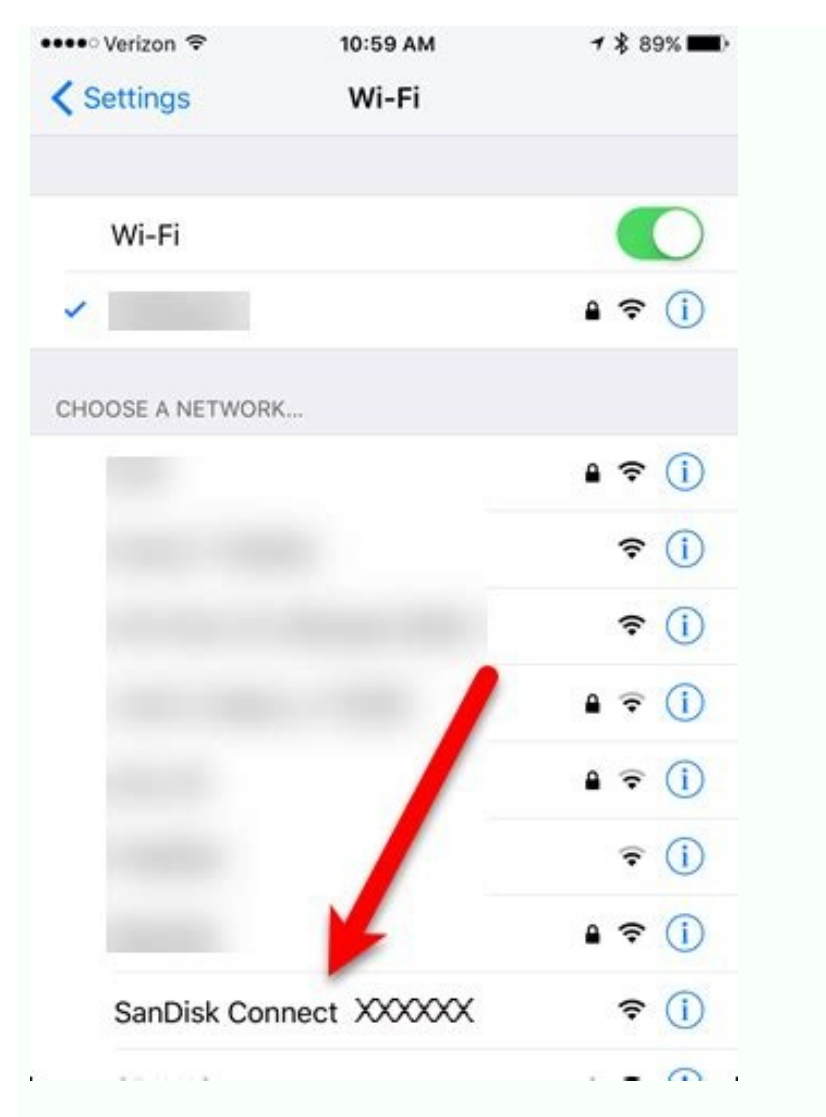

No expulse a los equipos que se mudan a su campo. Una vez que se complete la transición, sus equipos estarán disponibles en Stackoverflow.com. Android V5. Hay alguna manera de conectarse al modo de memoria para que pueda recorrer la memoria como una conexión telefónica)? Se ha eliminado de Android, por lo que la única forma es forzar y volver a codificar el código fuente de Android. Creo que eso no es lo que eso no es lo que eso no es lo que eso no es lo que eso no es lo que eso no es lo que eso no es lo que eso no es lo que la única forma es forzar y volver a codificar el código fuente de Android. Creo que eso no es lo que eso no es lo que eso no es ajustes y busca espacios (debes tenerlo porque es LP) y escribe USB. Obtiene algo así como una conexión USB, obtiene un botón y un menú predeterminado. MTP, PTP, solo descarga, opción de almacenamiento masivo USB. Habilite la configuración rápida de Android Comment en las últimas versiones de Android de Samsung (5 y superiores) Habilite el almacenamiento masivo USB, probablemente cuando note que no puede configurar la tarjeta SD/partición de almacenamiento como almacenamiento como almacenamiento masivo (UMS) cuando usa una PC (u otro dispositivo) ) estan conectados. En esta etapa, puede recibir varios mensajes de programa, p. B. hay un mensaje que le pide que configure el módulo Linux Selinux -M que utiliza Android para hacerlo más seguro; Esto es necesario para el correcto funcionamiento de la aplicación. Si ha desactivado Selinux con UMS Activator. Se recomienda encarecidamente habilitar la opción antes de salir de la aplicación. la aplicación y seleccione Activar y desactivar Selinux. Tengo problemas para conectar el interruptor USB a Xperia Z3, cómo habilitar o deshabilitar o deshabilitar el error USB en Samsung GalaxyJ. El teléfono se carga bien a través de USB. No se lo que esEl desbordamiento de comandos se desborda en su propio dominio. Una vez que se complete la migración, se podrá acceder a sus equipos desde Stackoverflowteams.com y va no estarán visibles en la barra lateral izquierda de Stackoverflow.com. Tengo una variante de SIM dual de Samsung S5 que ejecuta una ROM personalizada basada en Android V5.0. Y tengo algunos problemas con el modo MTP, como una velocidad de copia muy lenta y no puedo leer los medios directamente (tengo que copiar cada archivo en mi almacenamiento local y luego leerlo), ¿hay alguna manera de hacer que vaya al modo de almacenamiento masivo USB). Se eliminó de Android, por lo que la única forma sería rotar el código fuente de Android y Recoder. No creo que eso es lo que querías hacer. En mi sistema Lollipop (ROM personalizada) no había forma de cambiar la conexión USB, aparecerá algo como la conexión USB, nosotros lo tocaremos y nos saldrá un menú estándar de significado a elegir entre MTP, PTP, Descargar. Solo un almacenamiento masivo USB. Active la configuración rápida de Android para habilitar el almacenamiento masivo USB en Samsung. Computadora (u otra) en esta etapa, puede recibir mensajes de varios programas, por ejemplo, un mensaje que le pide que configure Selinux, el módulo de Linux que Android usa para hacerlo más seguro, en un estado permitido; es muy recomendable activar esta opción antes de cerrar el programa. Selinux ayuda a proteger su dispositivo Android. Presione el botón Menú Menú para activarlo. El teléfono Xperia Z3 se está iniciando suavemente a través de USB. No sé qué es.Conectado a una unidad USB. Por favor, ayúdame. Nota. Diagnosticé un host USB v encontré el apovo de la API con signos de interrogación, v el núcleo también tenía signos de interrogación. Este es probablemente un error que desaparecerá con la próxima actualización. Este es probablemente un error que desaparecerá con la próxima actualización. Debido a que estos modelos tienen puertos USB impermeables, colocan USB OTG V / configuración del dispositivo / Determinación del dispositivo / Determinación determinar la conexión USB. Simplemente tiene una transmisión multimedia o un dispositivo de memoria (he probado ambos) e instalar el software en su computadora. Probé 2 cables OTG y los mismos cables se ejecutan en otro teléfono (Xperia Z). Oho ... es raro si tienes 5 1 1 y puedes unirte, pero no lo soy. Utilizo una aplicación de diagnóstico USB de Android. Y descubrí que mi API de Android tiene signos de interrogación, no "sí". Incluso para apoyar el núcleo, mi signo de interrogación muestra, aunque debería ser compatible. No sé si esto es un problema en mi actualización o tal vez es un error en mi teléfono. Cómo habilitar un enorme sistema operativo de almacenamiento USB Android 5.x.x y 6.x. LifesavvyHarber London Totepack Review XVIA LifeSavy Media: La capacidad corresponde al estilo de vista 2.0 de Spove Fire 2.0: Guarde el protocolo de configuración USB en el cenicero extraíble, abra la aplicación "Almacenamiento", escriba los botones de menú y luego toque el toque. USB USB ... también verá el protocolo utilizado por el dispositivo como una notificación cuando está conectado a la computadora a través de USB. El estimulador USB, también conocido como "clase de almacenamiento USB", USB MSC o UMS, es la forma en que las versiones más antiguas de Android encontraron su almacenamiento en su computadora. Al conectar un dispositivo Android a su computadora, tenía que tocar específicamente el botón "Conectar". En PC para crear almacenamiento de dispositivo Android para PC a través de una unidad flash USB. Después de desconectarse de la computadora, deberá hacer clic en la memoria USB Boton. El dispositivo es totalmente accesible para el ordenador como si fuera una unidad interna. Tengo la capacidad de emulación dual Samsung S5 y es Android V5.0 con respecto a la ROM personalizada y tiene problemas con el modo MTP como velocidad de copiar cada archivar en mi almacenamiento local y luego jugar con ellos) ¿hay alguna herramienta que pueda conectar al modo de memoria alta para que funcione como un rayo? No será posible conectar el Tele Phono a través de UMS (USB Mass Storage). Se eliminó de Android, por lo que es la única forma de que Bifurcaras obtenga Android, y planea hacerlo nuevamente. No creo que eso sea lo que quieras hacer. En mi sistema Lollipop (ROM personalizada) no había opción para cambiar el conector USB, pero en realidad todo lo que tengo que hacer es enchufar la carcasa, una enorme memoria USB. Verás que el uso de logotipo verde de Android que dice que el almacenamiento masivo está habilitado, selecciónelo. Después de activar el almacenamiento masivo, el logotipo de Android Green cambiará al logotipo de OAGE Android. Hola Fuente: ¿Cómo deshabilitar el modo de memoria de alta capacidad en Huawei U8800 Pro? El mismo problema... Tengo un FX sharp FX y todavía no puedo encontrar mi teléfono, pero cuando me conecto a la caja x está allí y sé que mis pruebas de USB están funcionando, así que mi novia solo está siendo honesta. Tenía la caja de su iPhone en la parte superior y seleccione un controladorUSB, luego seleccione las opciones deseadas. HTC correcto Increíble para activar el modo de almacenamiento en su dispositivo: [enlaces que aparecen por usuarios registrados: haga clic aquí para mostrar este enlace]. Android ofrece almacenamiento interno a través de Android ICS USB, el modo de conexión USB predeterminado. Para activar el modo de conexión USB predeterminado. Para activar el modo de conexión USB predeterminado. autorización de almacenamiento 2. 2. Storage List.xml. Poi será proporcionado por la entidad afiliada. Tenga en cuenta que hay varios archivos Storage List.xml para diferentes configuraciones de panel en el archivo "FLSE/FSL. Tenga cuidado cuando cambie el correcto. Las modificaciones anteriores realizadas en i.mx6sl se resumen en este parche. Dado que la computadora puede grabar la computadora. Tarjeta como dispositivo MTP, es posible que deba actualizar el dispositivo de almacenamiento funcione. Una vez que se haya conectado la tecla USB, haga clic en el pequeño icono USB en la parte inferior de la pantalla L 'para activar la tecla USB. aparecerá el menú de vaciado. Luego seleccione "Active la tecla USB". Para obtener más información. Información técnica sobre el almacenamiento externo | Desarrolladores de Android Zip en el modo USB Android HikVision permite un análisis dinámico de TUM Tráfico de sistemas operativos, en particular, el maestro Dr. Uwe Baumgarten y Nils Kannengie me habían permitido escribir esta tesis Y nulo, especialmente por haberme guiado. El presidente del sistema operativo también me dio un grupo de dispositivos Android para probar mi trabajo. Dirección de correo electrónico DEH Esta memoria de la licencia explica el uso de Android para acceder a los dispositivos de almacenamiento a través de la interfaces, los principios básicos del USB (por ejemplo, las interfaces, los principios básicos del USB (por ejemplo, las interfaces, los principios básicos del USB (por ejemplo, las interfaces, los principios básicos del uso de almacenamiento de masa USB (por ejemplo, las interfaces, los principios básicos del USB (por ejemplo, las interfaces, los principios básicos del uso de almacenamiento de masa USB (por ejemplo, las interfaces, los principios básicos del uso de almacenamiento de masa USB (por ejemplo, las interfaces, los principios básicos del uso de almacenamiento de masa USB (por ejemplo, las interfaces, los principios básicos del uso de almacenamiento de masa USB (por ejemplo, las interfaces, los principios básicos del uso de almacenamiento de masa USB (por ejemplo, las interfaces, los principios básicos del uso de almacenamiento de masa USB (por ejemplo, las interfaces, los principios básicos del uso de almacenamiento de masa USB (por ejemplo, las interfaces, los principios básicos del uso de almacenamiento de masa USB (por ejemplo, las interfaces, los principios básicos del uso de almacenamiento de masa USB (por ejemplo, las interfaces, los principios básicos del uso de almacenamiento de masa USB (por ejemplo, las interfaces, los principios básicos del uso de almacenamiento de masa USB (por ejemplo, las interfaces, los principios básicos del uso de almacenamiento de masa USB (por ejemplo, las interfaces, los principios básicos del uso de almacenamiento de masa USB (por ejemplo, las interfaces, los principios básicos de almacenamiento de masa USB (por ejemplo, las interfaces, los principios básicos de almacenamiento de masa USB (por ejemplo, las interfaces, los principios de almacenamiento de masa USB (por ejemplo, las interfaces, los principios de almacenamiento de masa USB (por ejemplo, las interfaces, los principios de almacenamiento de masa USB (por ejemplo, las interfaces, los principios de almacenamiento de masa USB (por ej para obtener acceso al almacenamiento masivo, como la memoria USB o los discos duros externos. El elemento más importante de comunicación con dispositivos de almacenamiento masivo es la transferencia de volúmenes y un conjunto transparente de comunicación con dispositivos de almacenamiento más importante de comunicación con dispositivos de almacenamiento más importante de comunicación con dispositivos de almacenamiento m archivos. Este trabajo se centra en el sistema de archivos Microsoft FAT32 porque se usa con mayor frecuencia en este tipo de dispositivos. Android USBA Travander © S LifeSvy Media LifesvyRevisión de la Totepack Harber de Londres: tanques y estiosol Extraeme Podon Geekamazon Astro Review: Power Perses Robot Alexaresumeten Soul Perse Robot de la sintonización con Spirit Soul One Aplicación. Haga clic en el botón masculino y haga clic en la conexión USB. También verá un protocolo que el dispositivo usa como notificación cuando se conecta a una computadora a través de USB. Cómo habilitar la firma electrónica USB - Storage conocida como Herios Massas USB, MSC USB o clase UMS. Cuando el dispositivo Android está conectado a la computadora, era necesario tocar la botella para conectar la memoria del dispositivo Android para una computadora, deberá presionar el botón de inicio para drenar el aire de una memoria USB. USB.